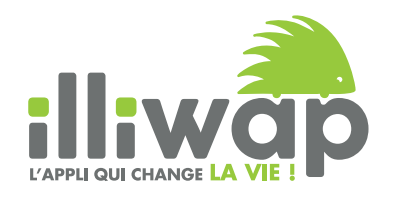

# TÉLÉCHARGEZ ILLIWAP L'APPLICATION MOBILE DE LA COMMUNE

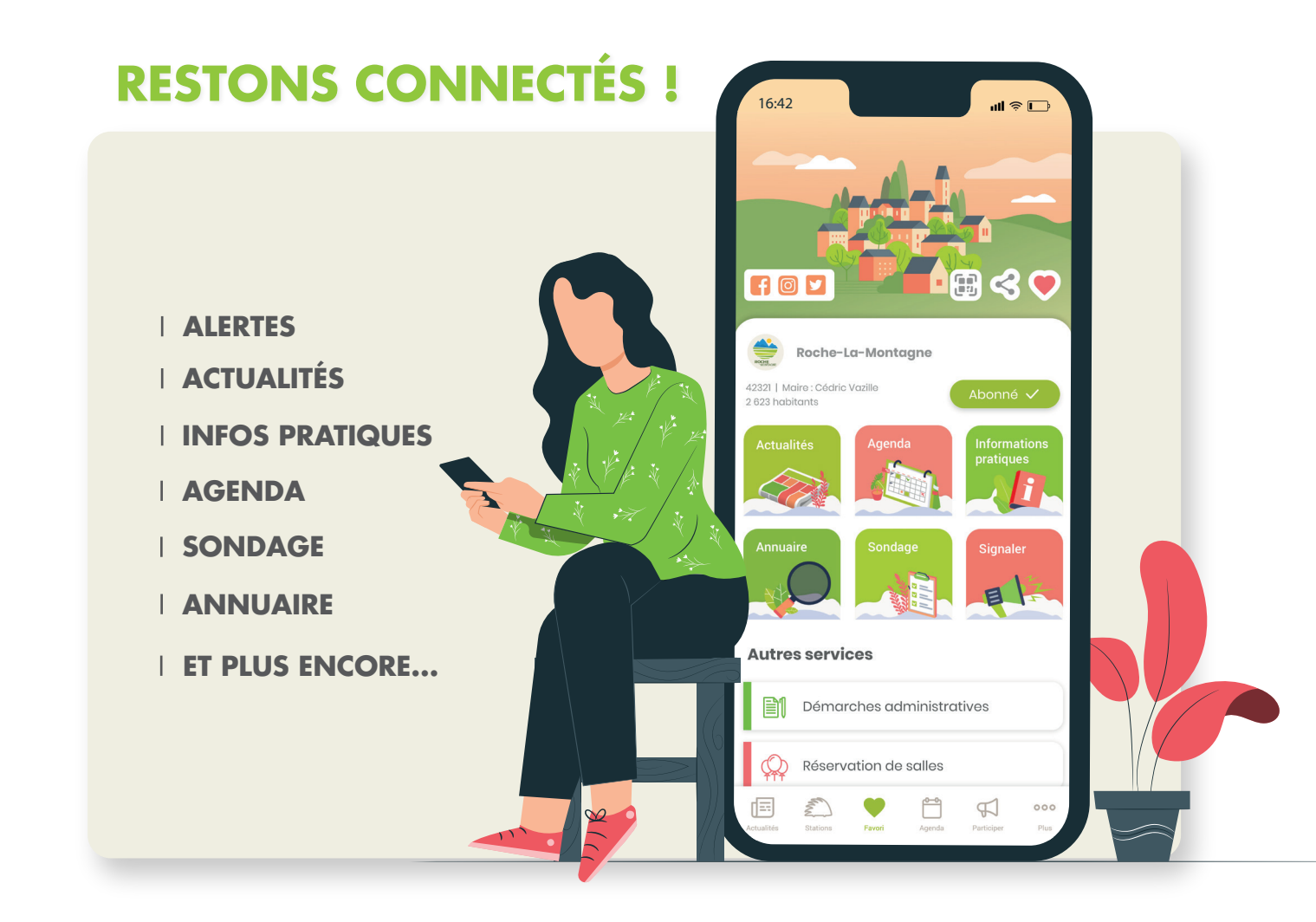

**01** Téléchargez l'appli

'appli 02

Recherchez votre commune

**03** Cliquez sur « s'abonner »

Appli gratuite, sans inscription, Made in France et disponible sur : www.illiwap.com

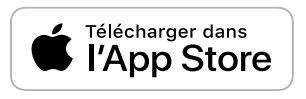

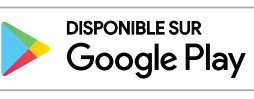

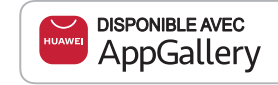

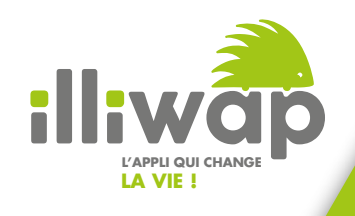

# **Guide du citoyen** Suivre l'actualité de ma commune

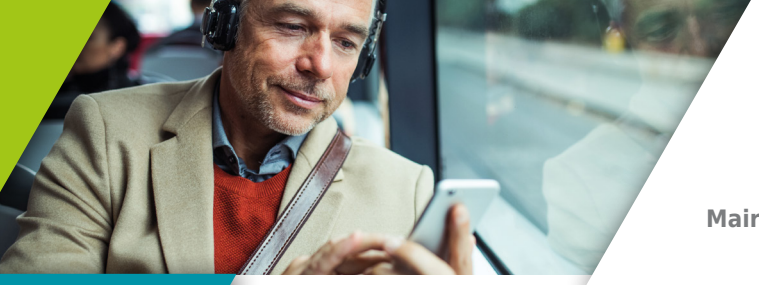

Boulogne sur Gesse

Mairie de Boulogne-sur-Gesse

**Comment recevoir toutes les infos de ma commune en temps réel sur mon smartphone ?** 

Événements, réunions, coupures d'eau ou d'électricité, alertes météo, consignes sanitaires... Recevez toutes les infos de la commune directement sur votre téléphone en **SEULEMENT 3 ÉTAPES !** 

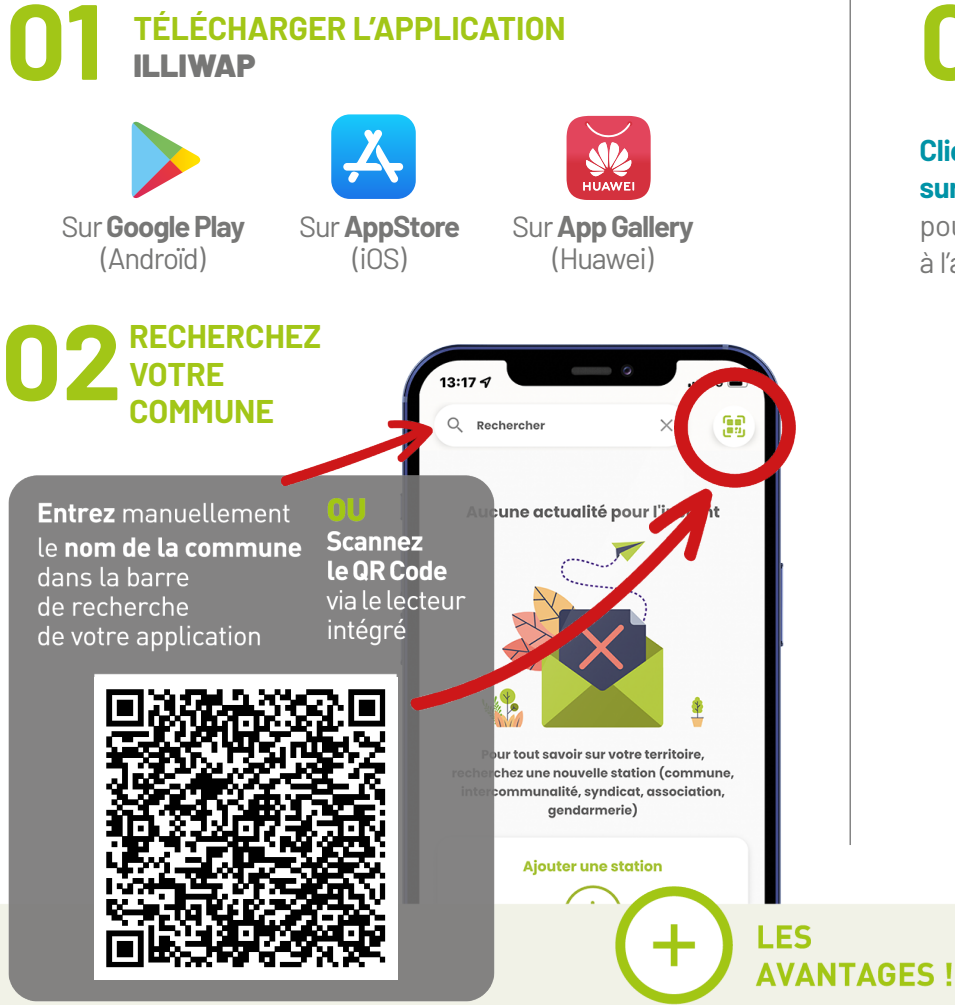

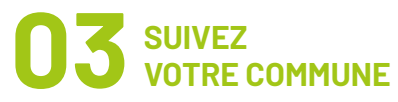

"

#### Cliquez sur le bouton S'ABONNER

pour vous abonner à l'actualité de la commune

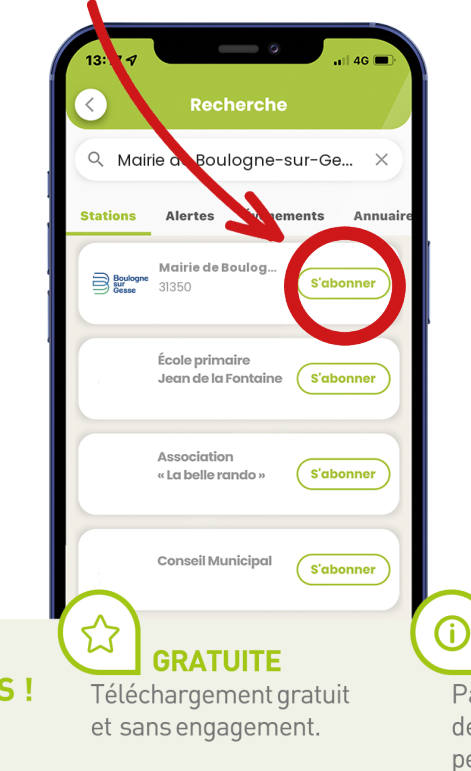

RECEVEZ LES NOTIFICATIONS

Tous les messages que vous recevrez seront disponibles dans le fil d'actualité de votre application pendant 30 jours.

Restez informé en temps réel et en lien avec votre commune.

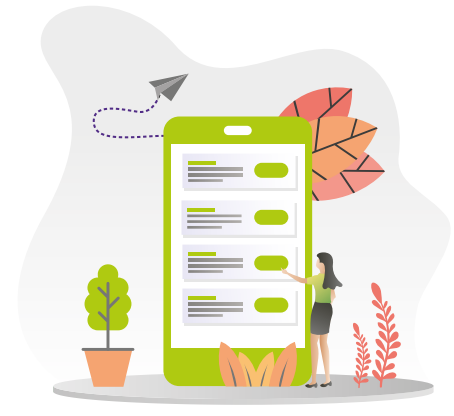

# SANSINSCRIPTION

Pas d'email, pas de numéro de téléphone, aucune donnée personnelle n'est collectée. Recevez les informations sans être gêné par l'apparition de publicité.

**SANS PUBLICITÉ** 

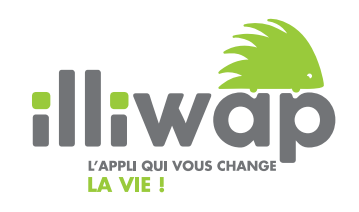

# **Guide d'installation d'une application** Introduction

À DESTINATION DES CITOYENS

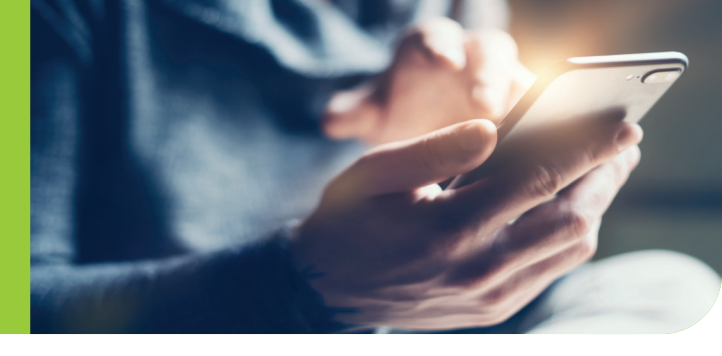

*Je souhaite installer ma toute première application : illiwap, sur mon smartphone !* **99** 

### 

Si mon téléphone est de la marque **Apple** (iPhone), il fait partie de la catégorie **iOS**.

### 2 CRÉER UN COMPTE

Sans **identifiant Apple**, je ne peux ni télécharger ni installer d'application sur mon smartphone. Je dois me rendre sur **www.** 

support.apple.com/fr-fr pour créer mon identifiant et ainsi ouvrir un compte.

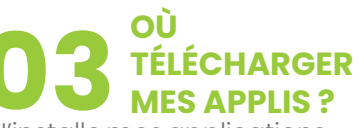

J'installe mes applications depuis mon **App Store** que je trouve sur l'écran d'accueil de mon smartphone.

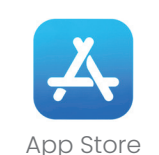

## A RECHERCHER MON APPLICATION

Une fois sur mon App Store, je saisis le nom de l'application souhaitée (ex. illiwap) dans **la barre de recherche.** 

#### **Q** Jeux, apps, articles...

Puis je clique sur « **Obtenir** » ou sur l'icône nuage.

### 05 INSTALLER ET OUVRIR L'APPLICATION

Il suffit de cliquer sur le bouton « **Installer** ». Une fois installée, retrouvez votre application sur votre écran d'accueil.

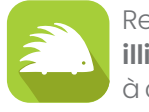

Reconnaissez **illiwap** grâce à cet icône.

ANDROID

Si mon téléphone est d'une **autre marque** que Apple il fait partie de la catégorie **Android**.

Sans compte Google, je ne peux ni télécharger ni installer d'application sur mon smartphone. Je dois me rendre sur **www.support.google.com** et cliquer sur « **Compte Google** » pour créer mon compte. J'installe mes applications avec **Google Play** que je trouve sur l'écran d'accueil de mon smartphone.

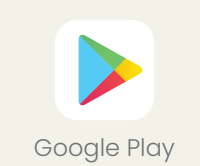

Une fois sur mon Google Play, je saisis le nom de l'application souhaitée (ex. illiwap) dans la **barre de recherche.** 

**Q** Rechercher des app...

Il suffit de cliquer sur bouton « **Installer** ». Une fois installée, retrouvez votre application sur votre écran d'accueil.

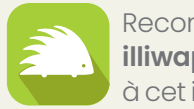

Reconnaissez **illiwap** grâce à cet icône.